# **GstarCAD Network License Dashboad**

# Installation

- 1. Please decompress the .zip file.
- 2. Please double click ServiceInstall.bat.

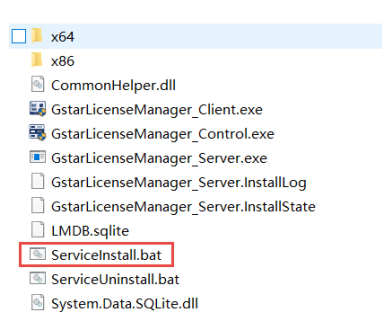

Two icons will be created in desktop: GstarCAD License Dashboard and

GstarCAD License Path.

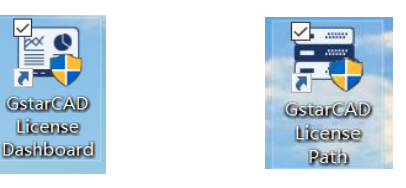

# Settings of GstarCAD License Path

1. Please double click icon *GstarCAD License Path* to call the window.

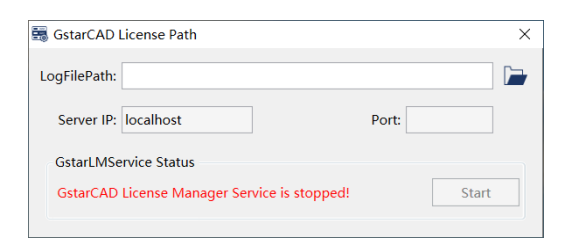

2. Please select the location path of *LogFilePath*.

default path: [C:\ProgramData\GstarCAD\LmsLog\liclog.log]

You may change the path of liclog.log in GstarCAD LMSTools, please select the correct path of the log file.

3. Please click button *Start* to start the service.

### GstarCAD License Dashboard

- 1. Please double click icon *GstarCAD License Dashboard* to call the window.
- 2. Basic Setting

Please click *Basic Setting*, then please input the license numbers of different products that you have purchased. You can find the license numbers from the purchase orders, you may also find the license numbers on *GstarCAD License* 

|--|

|                      | Product             | Licenses Owned | Comment   |
|----------------------|---------------------|----------------|-----------|
| 1                    | GstarCAD PRO        | 10             | connicite |
| Current Usage        | GstarCAD STD        | 10             |           |
|                      | GstarCAD Mechanical | 10             |           |
| Assigned Analysis    | GstarCAD LT         | 0              |           |
|                      | GstarCAD EDU        | 0              |           |
| Jsage Analysis       |                     |                |           |
|                      |                     |                |           |
| Ised Time Analysis   |                     |                |           |
| raca milite Analysis |                     |                |           |
|                      |                     |                |           |
| Jser Information     |                     |                |           |
|                      |                     |                |           |
| Register             |                     |                |           |
|                      |                     |                |           |
|                      |                     |                |           |
|                      |                     |                |           |
|                      |                     |                |           |
|                      |                     |                |           |
|                      |                     |                |           |
|                      |                     |                |           |
|                      |                     |                |           |
|                      |                     |                |           |
|                      |                     |                |           |

### 3. Current Usage

Please click *Current Usage*. In *Current Usage*, you can check the information of

Product, License Assigned, License Owned, Users, Status, Start Time and Used

*Time*.

You can choose to check the information in *List* and *Chart*.

You can update the information by clicking button Update, or you can select

option *Auto Update* so the information will be real-time update.

#### *3.1 List:* Here you can see the detailed information:

User shows who are using the licenses. Product shows what products are being used. Start Time shows when the licenses are started. Used Time shows how long the licenses have been used.

| Basic Setting      | Product                       |                     | Licenses Assigned |              | Licenses Owned          |                |
|--------------------|-------------------------------|---------------------|-------------------|--------------|-------------------------|----------------|
|                    | GstarCAD PRO                  |                     | 9                 |              | 10                      |                |
|                    | GstarCAD STD                  |                     | 1                 |              | 10                      |                |
| Current Usage      | GstarCAD Mechanical           | GstarCAD Mechanical |                   | 1            | 10                      |                |
| Assigned Analysis  |                               |                     |                   |              |                         |                |
| Usage Analysis     | Auto Update 3D View           |                     |                   |              | Upda                    | ate Prin       |
| Used Time Analysis | Chart List                    |                     | Distant           | have one     |                         | No. Anna       |
|                    | User                          | Product             | Status            | Start Time   |                         | Used Time      |
| User Information   | Administrator@Candy           | GstarCAD Mechanical | Using             | 2020-08-28 1 | 3:45:19                 | 32 minutes     |
|                    | Administrator@Candy           | GstarCAD PRO        | Using             | 2020-08-28 0 | 8:43:14                 | 5 hours 34 mir |
| Register           | Administrator@DESKTOP-0IN2OUB | GstarCAD PRO        | Using             | 2020-08-28 1 | 3:48:02                 | 29 minutes     |
| g negister         | Administrator@DESKTOP-BE91JSK | GstarCAD PRO        | Using             | 2020-08-28 1 | 1:35:50                 | 2 hours 41 min |
|                    | Administrator@Franklin        | GstarCAD PRO        | Using             | 2020-08-28 1 | 3:44:15                 | 33 minutes     |
|                    | Administrator@Harry           | GstarCAD Mechanical | Using             | 2020-08-28 1 | 3:53:03                 | 24 minutes     |
|                    | Administrator@Harry           | GstarCAD PRO        | Using             | 2020-08-28 1 | 1:35:50                 | 2 hours 41 mir |
|                    | Trina@DESKTOP-TRH9PI3         | GstarCAD Mechanical | Using             | 2020-08-28 1 | 3:46:42                 | 30 minutes     |
|                    | Trina@DESKTOP-TRH9PI3         | GstarCAD PRO        | Using             | 2020-08-28 1 | 1:35:29                 | 2 hours 42 min |
|                    | aaa@Tao-PC                    | GstarCAD PRO        | Using             | 2020-08-28 1 | 3:52:44                 | 24 minutes     |
|                    | wymah@DESKTOP-43P941O         | GstarCAD Mechanical | Using             | 2020-08-28 1 | 2:58:26                 | 1 hours 19 mir |
|                    | wymah@DESKTOP-43P941O         | GstarCAD STD        | Using             | 2020-08-28 1 | 4:09:26                 | 8 minutes      |
|                    | zhengsijia@DESKTOP-2EGS6CG    | GstarCAD PRO        | Using             | 2020-08-28 1 | 11:39:52 2 hours 37 min |                |
|                    | 华为@DESKTOP-71E4RJ2            | GstarCAD PRO        | Using             | 2020-08-28 1 | 3 13:36:46 40 minutes   |                |
|                    |                               |                     |                   |              |                         |                |

*3.2 Chart:* Here you can view the usage graphically during a period of time, you can choose the duration by zooming and moving in the chart. It could also help you decide whether you need more licenses or not.

| 📰 GstarCAD License Dashboard |                                     |                   | – 🗆 X                               |  |
|------------------------------|-------------------------------------|-------------------|-------------------------------------|--|
| Basic Setting                | Product                             | Licenses Assigned | Licenses Owned                      |  |
|                              | GstarCAD PRO                        | 10                | 10                                  |  |
|                              | GstarCAD STD                        | 0                 | 10                                  |  |
| current osage                | GstarCAD Mechanical                 | 4                 | 10                                  |  |
| Assigned Analysis            |                                     |                   |                                     |  |
| Usage Analysis               | Auto Update 3D View                 |                   | Update Print                        |  |
| Used Time Analysis           | Chart List                          |                   |                                     |  |
| User Information             | 10                                  |                   | GstarCAD PRO                        |  |
| Register                     | 9                                   |                   | GstarCAD STD<br>GstarCAD Mechanical |  |
|                              | 7                                   |                   |                                     |  |
|                              | 5                                   |                   |                                     |  |
|                              |                                     |                   |                                     |  |
|                              |                                     |                   |                                     |  |
|                              |                                     |                   |                                     |  |
|                              | 2                                   |                   |                                     |  |
|                              |                                     |                   |                                     |  |
|                              | (27) 12:00 (27) 18:00 (28) 0:00 (28 | ) 6:00 (28) 12:00 |                                     |  |
|                              |                                     |                   |                                     |  |
| 1                            |                                     |                   |                                     |  |
|                              |                                     |                   |                                     |  |

Please note: *Print* function is still under development

4. Features of *Assigned Analysis, Usage Analysis, Used Time Analysis, User Information* and *Register* are still under development.

# Uninstallation

Please double click *ServiceUninstall.bat* to uninstall, icons of *GstarCAD License* 

Path and GstarCAD License Dashboard will be removed.